Get to Know Your Fee-for-Service Remittance Advice

Indiana Health Coverage Programs Gainwell Technologies 2024 IHCP Works Annual Seminar

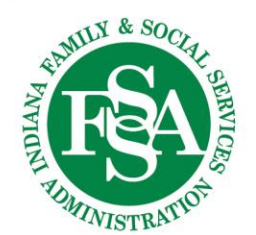

### Agenda

- Financial Transactions and Remittance Advice Module
- How to Obtain the Remittance Advice (RA)
- Remittance Advice Format
- Claim Adjustments
- Accounts Receivable (AR)
- Compare Claims on the RA to the IHCP Provider Healthcare Portal
- Test Your Knowledge
- Helpful Tools
- Questions

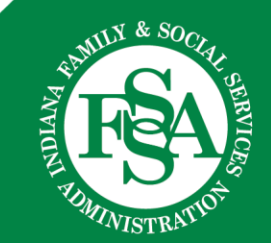

# Financial Transactions and Remittance Advice Module

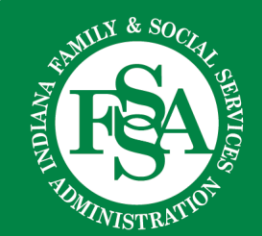

### Financial Transactions and Remittance Advice Module

INDIANA MEDICAID / INDI

INDIANA MEDICAID FOR PROVIDERS

PROVIDER REFERENCES /

/ BULLETINS, BANNER PAGES AND REFERENCE MODULES

IHCP PROVIDER REFERENCE MODULES

#### **IHCP Reference Modules**

| For information about IHCP policies and procedures, including billing guidance, refer to the <u>IHCP Provider Refere</u><br>appropriate to the topic of interest. | ence Module   |
|----------------------------------------------------------------------------------------------------|---------------|
| Claims and Billing Procedures Modules                                                                                                    |               |
| Claim Submission and Processing                                                                                                    | July 1, 2024  |
| <u>Claim Adjustments</u>                                                                                                    | Jan. 1, 2024  |
| Claim Administrative Review and Appeals                                                                                                    | Dec. 1, 2021  |
| Electronic Data Interchange                                                                                                    | March 1, 2023 |
| Financial Transactions and Remittance Advice                                                                                                    | Dec. 1, 2021  |

### How to Obtain the Remittance Advice (RA)

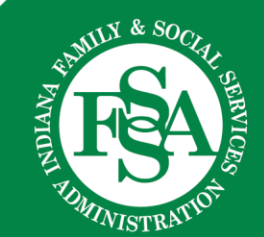

### **Remittance Advice for Service Location**

#### **IHCP Provider Portal**

Log in to the IHCP Provider Portal to obtain the RA for the specific service location.

|                                                                                                    | A MEDICAID for Providers                                                                                                    |
|----------------------------------------------------------------------------------------------------|----------------------------------------------------------------------------------------------------|
| Home                                                                                                    |                                                                                                    |
| Login     *       *User ID       Log In       Forgot User ID?       Register Now       Where do I enter my password? | <ul> <li>WHAT CAN YOU DO IN THE PROVIDER HEALTHCARE PORTAL?</li> <li>Through the Indiana Health Coverage Programs (IHCP) secure and easy-to-use internet portal, healthcare providers can:         <ul> <li>Submit claims</li> <li>Check on the status of their claims</li> <li>Inquire on a patient's eligibility</li> <li>View their Remittance Advices</li> </ul> </li> <li>Managed Care Entities can:         <ul> <li>Enroll, disenroll, and update primary medical providers</li> <li>Review their encounter claims</li> <li>Inquire on a managed care member's eligibility</li> </ul> </li> </ul> |
| Protect Your Privacy!<br>Always log off and close all of your<br>browser windows                                     | In addition, the Portal provides access to a wide variety of IHCP information and resources.                                                                                                    |

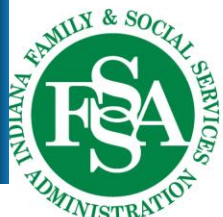

### **Search Payment History**

| My Home Eligibility      | Claims Care Manageme   | nt Resources                    |                       |
|--------------------------|------------------------|---------------------------------|-----------------------|
| My Home                  | Search Claims          |                                 |                       |
| *****************        | Submit Claim Dental    |                                 |                       |
| 谢 User Details           | Submit Claim Inst      | Broadcast Messages              | Contact Us            |
| Welcome                  | Submit Claim Prof      |                                 |                       |
| ▶ <u>My Profile</u>      | Search Payment History |                                 | 😥 <u>Notify Me</u>    |
| ▶ <u>Manage Accounts</u> | WI                     | LCOME HEALTH CARE PROFESSIONAL! |                       |
| 谢 Provider               |                        |                                 | Secure Correspondence |
| Name                     | 1                      |                                 |                       |
| Provider ID              |                        |                                 |                       |

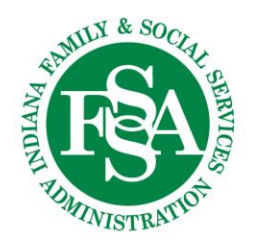

### How to Obtain Remittance Advice

The Payment Method will default to All - leave as is.

#### Payment ID will be blank:

- Leave blank to search for all RAs in that time frame.
- If searching for a specific RA, enter the Payment ID.

| * Indicates a rec     | quired field. |                  |                              |                       |                                                             |
|-----------------------|---------------|------------------|------------------------------|-----------------------|-------------------------------------------------------------|
| Enter a From and      | To Issue Da   | te that does no  | t span more than 90 days.    | To further refine th  | e search, select a Payment Method and/or enter a Payment ID |
| Paymen                | t Method      | All              | <ul> <li>Pavme</li> </ul>    | nt ID                 |                                                             |
| Issue Date            | *From 🖯       | 03/29/2024       | د<br>۲                       | To 🖯 06/27/2024       |                                                             |
| _                     |               |                  |                              |                       |                                                             |
|                       |               |                  |                              |                       |                                                             |
| Sea                   | irch          | Reset            |                              |                       |                                                             |
|                       |               |                  |                              |                       |                                                             |
| To search             | for n         | rovious          | dates chang                  | the date              | rande                                                       |
|                       |               |                  | uales, change                |                       | lange.                                                      |
| > Can b               | e no g        | reater th        | an a 90-day sp               | an.                   |                                                             |
|                       |               |                  |                              |                       |                                                             |
| * Indicates a requir  | red field.    |                  |                              |                       |                                                             |
| Enter a From and To I | Issue Date t  | hat does not spa | an more than 90 days. To fur | ther refine the searc | h, select a Payment Method and/or enter a Payment ID.       |
| Payment M             | lethod Al     | <b>v</b> )       | Payment ID                   |                       |                                                             |
| Issue Date *          | From 02       | /28/2019         | To 🛛                         | 05/01/2019            | <b>x</b>                                                    |
|                       |               |                  |                              |                       |                                                             |

### **Search Results**

#### Search Results

To see payment details, click on the Payment ID link.

To access a copy of the Remittance Advice, select the RA icon. Access to the RA will require Adobe Acrobat Reader.

Total Records: 14

| <u>Issue Date</u> 🔻 | Payme | nt Method | Payme | nt ID   | Total F | Paid Amount | RA Copy (PD | F)   |  |
|---------------------|-------|-----------|-------|---------|---------|-------------|-------------|------|--|
| 08/14/2024          | EFT   |           | 1     |         |         | \$2,555.89  |             | RA   |  |
| 08/07/2024          | EFT   |           | S     |         |         | \$1,469.35  |             | RA   |  |
| 07/31/2024          | EFT   |           |       |         |         | \$4,106.67  |             | RA   |  |
| 07/26/2024          | Check |           |       |         |         | \$0.00      |             | RA   |  |
| 07/24/2024          | EFT   |           |       |         |         | \$1,115.96  |             | RA   |  |
| Ą                   |       | Ą         |       | Δ       |         | Δ           |             | Ą    |  |
| RA                  |       | Payment   |       | Payment |         | Payment     | <b>[</b>    | PDF  |  |
| Date                |       | Method    |       | ID      |         | Amount      | L           | lcon |  |

## ALWAYS download the PDF to see the complete RA information.

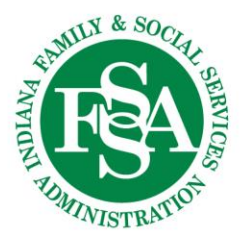

### **Find the Remittance Advice**

### **Test Your Knowledge**

Remittance advice (RA) can be found on the IHCP Provider Portal under:

- a. Claims
- b. Care Management
- c. Resources

| My Home Eligibility | Claims Care Management Resources |                 |                                             |  |  |  |
|---------------------|----------------------------------|-----------------|---------------------------------------------|--|--|--|
| My Home             | Search                           | Claims          |                                             |  |  |  |
|                     | Submit                           | Claim Dental    |                                             |  |  |  |
| 💩 User Details      | Submit                           | Claim Inst      | Broadcast Mess                              |  |  |  |
| Welcome Kath        | Submit                           | Claim Prof      | e the Date ! The 20.<br>1 through October 7 |  |  |  |
| ▶ <u>My Profile</u> | Search                           | Payment History |                                             |  |  |  |
| Manage Accounts     |                                  | WE              | LCOME H                                     |  |  |  |

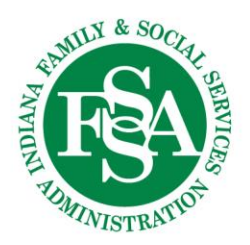

### **Remittance Advice Frequency**

#### **Test Your Knowledge**

#### New RAs are available:

- a. Daily
- b. Weekly
- c. Semi-Monthly

| <u>Issue Date</u> 🔻 |  |  |  |  |  |  |  |
|---------------------|--|--|--|--|--|--|--|
| 06/26/2024          |  |  |  |  |  |  |  |
| 06/19/2024          |  |  |  |  |  |  |  |
| 06/12/2024          |  |  |  |  |  |  |  |
| 06/05/2024          |  |  |  |  |  |  |  |
| 05/29/2024          |  |  |  |  |  |  |  |
| 05/22/2024          |  |  |  |  |  |  |  |

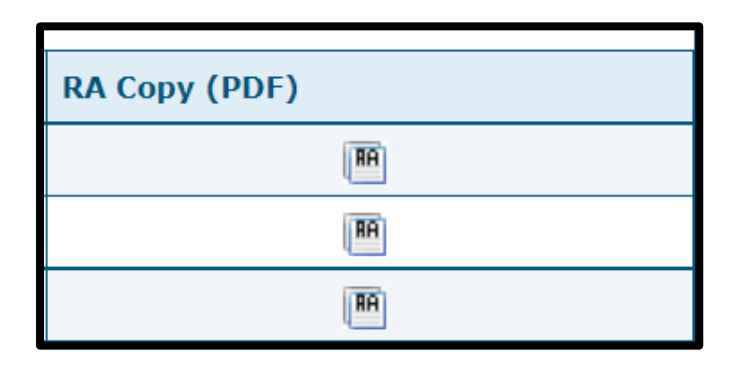

Always download the PDF to view the entire RA details.

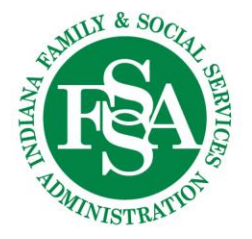

### **Remittance Advice Format**

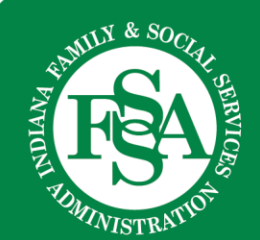

### **Remittance Advice Subsections**

#### The RA is divided into subsections.

- 1. Medicare Crossover Claims and Professional, Institutional, or Dental Claims
  - Listed under each claim type:
    - a. Claims Paid
    - b. Claims Denied
    - c. Claims in Process
    - d. Claim Adjustments
- 2. Financial Transactions
- 3. Accounts Receivable (AR)
- 4. Summary
- 5. Explanation of Benefits (EOB) Code Descriptions
- 6. Adjustment Reason Code (ARC) Descriptions
- 7. Remark Code Descriptions
- 8. Service Code Descriptions

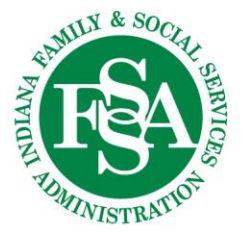

### **Remittance Advice Claim Information**

RAs will show the following for all claims:

- 1. Member Name
- 2. Member ID
- 3. Claim ICN (Internal Control Number)/Claim ID
- 4. Dates of Service
- 5. Medicare Amounts (when applicable)
- 6. Billed Amount
- 7. Copay/Deductible
- 8. Paid Amount
- 9. Procedure Codes
- 10. EOB Codes
- 11. ARC

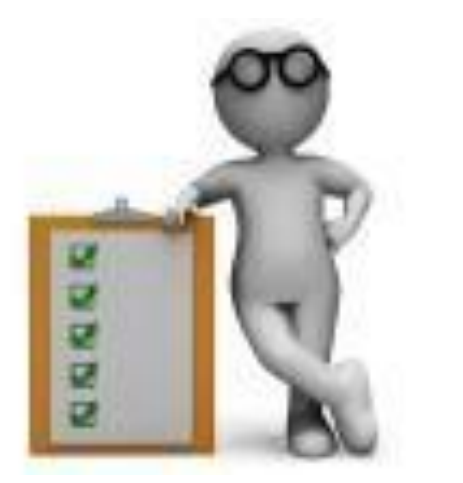

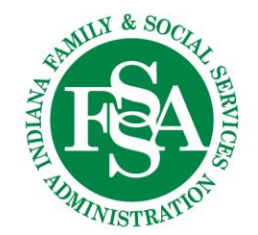

### **Remittance Advice Information**

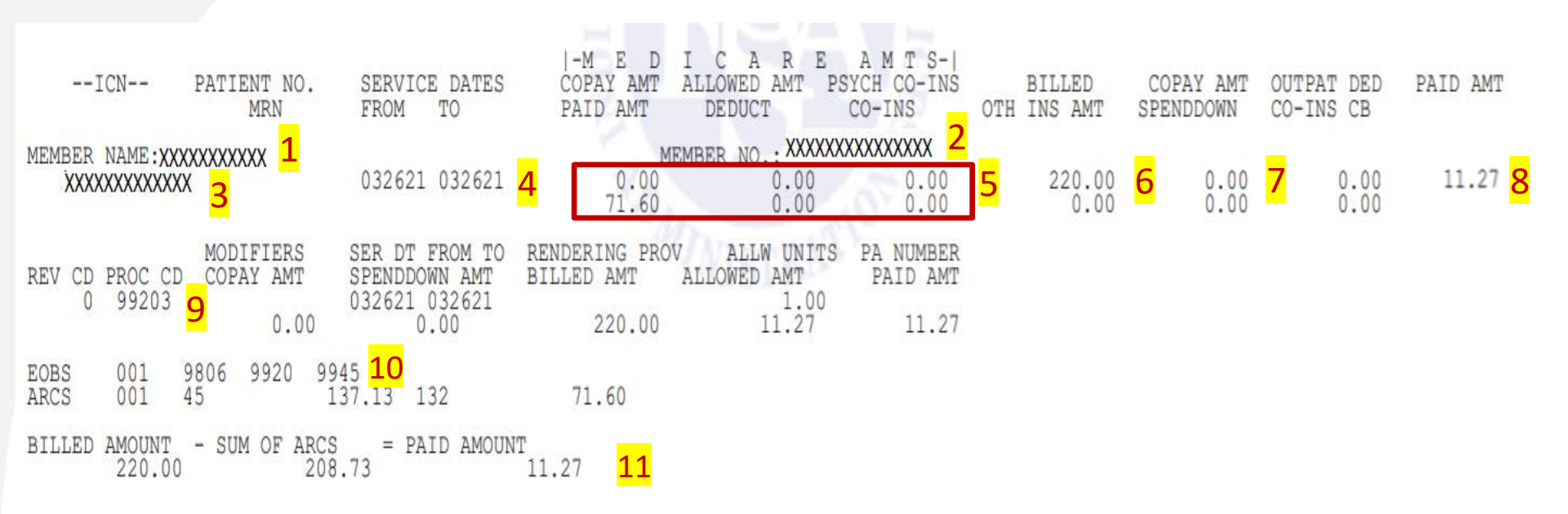

Numbers correspond to information on previous slide

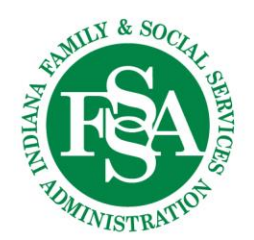

### **Remittance Advice Transactions**

#### **Financial Transactions**

| REPORT:<br>RA#:<br>PAYER: | CRA-TRAN-R<br>TXIX |                  |                |            |                 | IN<br>IN<br>PROVII<br>FINJ | NDIANA COR<br>NDIANA TIT<br>DER REMITT<br>ANCIAL TRA | LE MMI<br>LE XI<br>ANCE<br>ANSACI | IS<br>IX<br>ADVICE<br>FIONS |                                | D<br>P                     | ATE:<br>AGE: | 74       |
|---------------------------|--------------------|------------------|----------------|------------|-----------------|----------------------------|------------------------------------------------------|-----------------------------------|-----------------------------|--------------------------------|----------------------------|--------------|----------|
|                           |                    |                  |                |            |                 |                            |                                                      |                                   |                             | PAYEE<br>NPI<br>PAYME<br>PAYME | ID<br>NT NUMBER<br>NT DATE | L            | 00000000 |
|                           |                    |                  |                | NOI        | N-CLAIM         | SPECIFI                    | IC PRIOUIS                                           | 101                               | FAILL                       |                                |                            |              |          |
| TRANS<br>NUM              | ACTION<br>BER      | PAYOUT<br>AMOUNT | REASON<br>CODE | FIN<br>ARC | SERVICE<br>FROM | DATE<br>THRU               | RELATED<br>PROVIDER                                  | )<br>ID                           |                             |                                |                            |              |          |
| 70                        | 007925             | 11,195.09        | 8300           | CS         | 000000          | 000000                     |                                                      |                                   |                             |                                |                            |              |          |
| TOTAL P                   | AYOUTS:            | 11,195.09        |                |            |                 |                            |                                                      |                                   |                             |                                |                            |              |          |

Example of non-claim-specific payout:

- Overpayments when a provider submits a check after claims are offset

#### Examples of non-claim-specific refund:

- AR repayments
- Non-claim refund this is a refund check with insufficient documentation to apply to a given claim that was received from a provider. A check was applied against a provider's earnings but not to a particular claim.

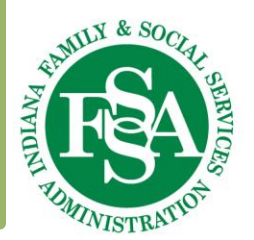

### **Remittance Advice Summary**

#### Summary

| REPORT:<br>RA#:<br>PAYER:                             | CRA-SUMM-R<br>TXIX                                                                                                    |                                                             | INDIANA (<br>INDIANA 1<br>PROVIDER REMI<br>SUMM                          |                                                | DATE:<br>PAGE:                                                                 |                                                   |                                                                     |  |
|-------------------------------------------------------|----------------------------------------------------------------------------------------------------|-------------------------------------------------------------|--------------------------------------------------------------------------|------------------------------------------------|--------------------------------------------------------------------------------|---------------------------------------------------|---------------------------------------------------------------------|--|
|                                                       |                                                                                                    |                                                             |                                                                          |                                                |                                                                                | PAYEE ID<br>NPI<br>PAYMENT NUMBEF<br>PAYMENT DATE | . MCD                                                               |  |
| CLAIM<br>CLAIM<br>CLAIM<br>CLAIM<br>CLAIM<br>CLAIM    | AS PAID<br>A ADJUSTMENTS<br>A INTEREST<br>DTAL CLAIMS PAYMENTS<br>AS DENIED<br>AS IN PROCESS                                                                                                    | CURRENT<br>NUMBER<br>13<br>60<br>73<br>4<br>0               | CURRENT<br>AMOUNT<br>385.16<br>2,350.81<br>0.00<br>2,735.97<br>0.00      | MONTH-TO-DATE<br>NUMBER<br>30<br>60<br>90<br>7 | MS DATA<br>MONTH-TO-DATE<br>AMOUNT<br>1,360.94<br>2,350.81<br>0.00<br>3,711.75 | YEAR-TO-DATE<br>NUMBER<br>214<br>63<br>277<br>53  | YEAR-TO-DATE<br>AMOUNT<br>8,064.01<br>2,350.81<br>0.00<br>10,414.82 |  |
| PAYME<br>CI<br>M2<br>HC<br>HE<br>HE<br>NC<br>P2<br>AC | ENTS:<br>JAIMS PAYMENTS<br>ANAGED CARE ADMINISTRATIVE P<br>OSIER HEALTHWISE CAPITATION<br>CALTHY INDIANA PLAN POWER AC<br>CALTHY INDIANA PLAN CAPITATI<br>ON EMERG MED TRANSP CAPITATI<br>AYOUTS<br>CCOUNTS RECEIVABLE: | AYMENT*<br>PAYMENT*<br>COUNT*<br>ON PAYMENT*<br>ON PAYMENT* | 2,735.97<br>0.00<br>0.00<br>0.00<br>0.00<br>0.00<br>0.00<br>0.00<br>0.00 | EARNI                                          | NGS DATA<br>3,711.75<br>0.00<br>0.00<br>0.00<br>0.00<br>0.00<br>0.00<br>0.00   |                                                   | 10,414.82<br>0.00<br>0.00<br>0.00<br>0.00<br>0.00<br>0.00<br>0.00   |  |
|                                                       | CLAIM SPECIFIC:<br>CURRENT CYCLE<br>OUTSTANDING FROM PREVIO<br>NON-CLAIM SPECIFIC                                                                                                    | US CYCLES                                                   | (1,856.48)<br>(0.00)<br>(0.00)                                           |                                                | (1,856.48)<br>(0.00)<br>(0.00)                                                 |                                                   | (1,856.48<br>(18.87<br>(0.00                                        |  |
| REFUN                                                 | NDS:<br>CLAIM SPECIFIC ADJUSTME<br>NON CLAIM SPECIFIC REFU                                                                                                    | NT REFUNDS<br>NDS                                           | (0.00)<br>(0.00)                                                         |                                                | (0.00)<br>(0.00)                                                               |                                                   | (0.00)                                                              |  |
| THEF                                                  | R FINANCIAL:<br>MANUAL PAYOUTS<br>VOIDS<br>MEMBER CONTRIBUTION (PO                                                                                                    | WER)                                                        | (0.00)<br>(0.00)<br>(0.00)                                               |                                                | (0.00)<br>(0.00)<br>(0.00)                                                     |                                                   | (0.00)<br>(0.00<br>(0.00)                                           |  |
| 🗰 NE                                                  | ET PAYMENT                                                                                                    |                                                             | 879.49                                                                   |                                                | 1,855.27                                                                       | 1                                                 | 8,539.4                                                             |  |
| NET E                                                 | EARNINGS                                                                                                    |                                                             | 879.49                                                                   |                                                | 1,855.27                                                                       | 7                                                 | 8,539.4                                                             |  |

### **Claim Adjustments**

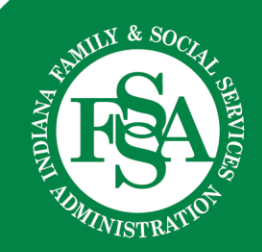

### **Paid Claim Adjustments**

#### ONLY A PAID CLAIM CAN BE ADJUSTED.

Search claims by the Member ID and date of service

- The most recent PAID claim must be used
  - A paid claim can only be adjusted once if the adjusted claim denies, a new claim will need to be submitted

## Claim adjustment must be within **180** calendar days of the *date of service*

- Exception examples:
  - Retro eligibility
  - Retro Prior Authorization or Notice of Action/Service Authorization
  - Retro provider enrollment
  - Change in policy/coverage
  - Primary payment (adjustment must be within 180 days of the date on the primary EOB)
  - Overpayment
  - TPL updates

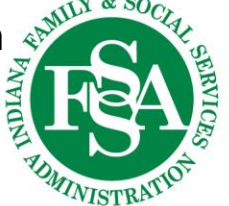

### **Claim Adjustment Additional Payment**

#### **Original Claim ICN**

PATIENT NO.

MRN

FROM

--ICN--

#### SERVICE DATES BILLED AMT OTH INS AMT COPAY AMT PAID AMT TO ALLOWED AMT SPENDDOWN AMT CO-INS CB OUTPAT DED MEMBER NO .: (318.00)(0.00)(0.00)(89.76)(0.00)(0.00)(0.00)(89.76)

**Original Paid Amount** 

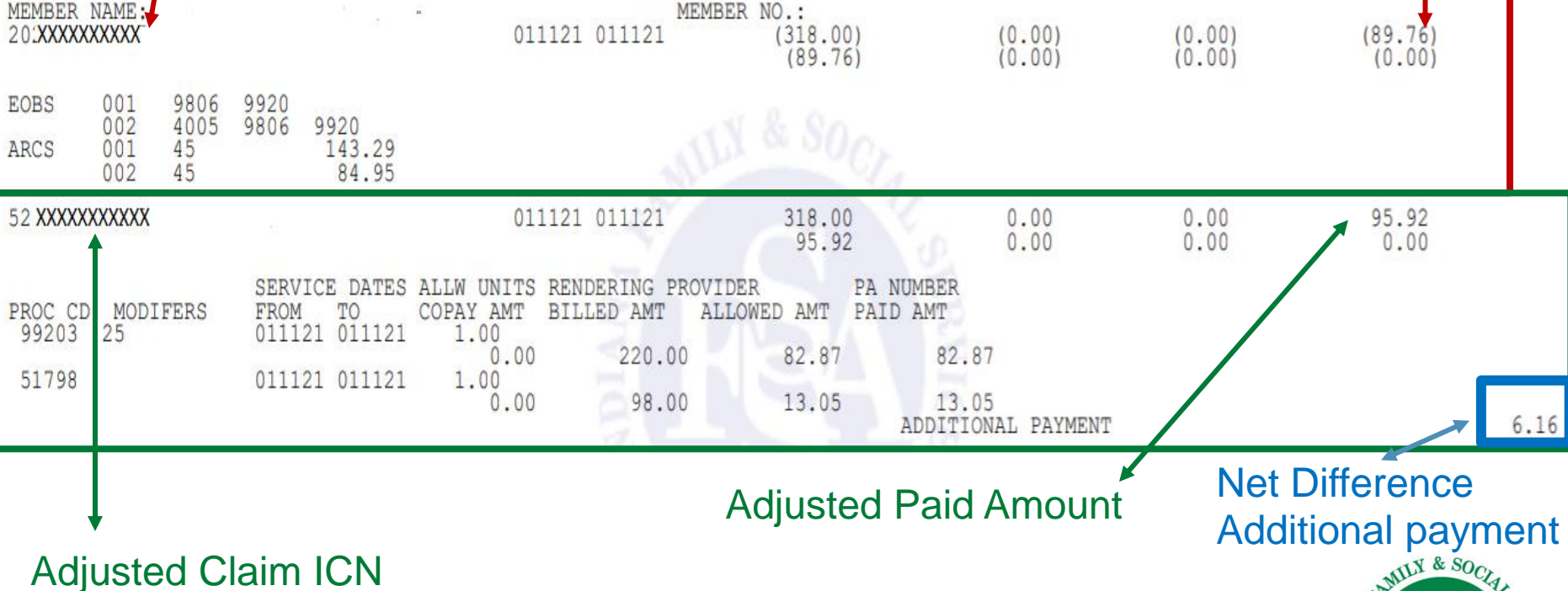

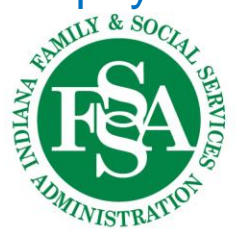

20

### **Claim Adjustment Over-Payment**

#### **Original Claim ICN Original Paid Amount** --ICN--PATIENT NO. MRN SERVICE DATES BILLED AMT OTH INS AMT COPAY AMT PAID AMT FROM ALLOWED AMT SPENDDOWN AMT CO-INS CB OUTPAT DED TO MEMBER N MEMBER NO.: 818668 (0.00)(0.00)52 XXXXXX 121020 121020 (109.00)(0.00)(36.50)(0.00) (36.50)(0.00)EOBS 001 9806 9918 9806 002 9920 45.11 27.39 ARCS 001 45 45 002 818668 121020 121020 109.00 56XXXXXX 0.00 0.00 0.00 0.00 0.00 0.00 0.00 SERVICE DATES ALLW UNITS RENDERING PROVIDER PA NUMBER PROC MODIFERS COPAY AMT BILLED AMT ALLOWED AMT PATD AMT D FROM TO 121020 121020 9071 GY 1.00 0.00 0.00 64.00 0.00 121020 121020 9047 GY 1.00 0.00 45.00 0.00 0.00 OVERPAYMENT TO BE WITHHE **Net Difference Adjusted Paid Amount** Overpayment to be **Adjusted Claim ICN** MILY & SOr Withheld NDIAN

TUMINISTRATIO

### Accounts Receivable (AR)

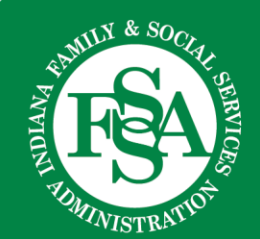

### **Adjusted Claim**

Every adjusted claim will appear in the AR section.

Even when there is no actual take back:

- ➤ The net difference is -0-
- > The net difference is a payment

Actual recoupments may establish an outstanding AR balance to be recouped on future remits:

- If there are not enough paid claims to offset the outstanding balance.
- Offsets are not applied to any specific claim on future remit.

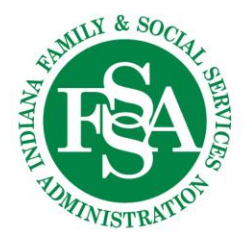

### **Accounts Receivable Information**

### **AR Information:**

- 1. AR number
  - Number auto-assigned to each individual claim
- 2. AR set-up date
  - Date AR was established
- 3. Original amount
  - Amount to be recouped
- 4. Recoupment amount to date
  - Amount that has been withheld
- 5. Balance
  - Amount that will appear on future RA if there is a remaining balance
- 6. Adjustment ICN
  - New ICN assigned when claim is adjusted
- 7. Previous ICN
  - Original ICN of claim that is being adjusted
  - Search for claim on the IHCP Portal to identify the member
- 8. Amount recouped in current cycle
  - Amount withheld on current remit

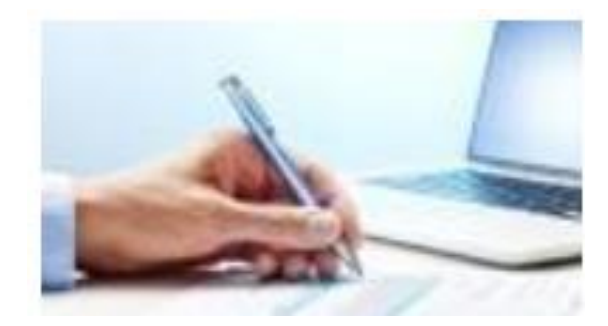

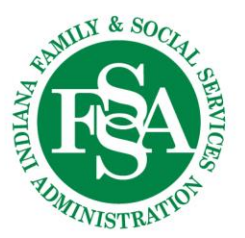

### **Accounts Receivable Claims**

| <mark>1</mark><br>a/r number | <mark>2</mark><br>setup<br>date                                                                            | 3<br>ORIGINAL<br>AMOUNT P                                                                     | 4<br>RECOUPMENT<br>AMOUNT TO DATE                                                             | BALANCE          | REASON FIN<br>CODE ARC                                                                                                    | E        | MEMBER NO.       | . adjustm<br>icn-                                                           | ENT PREVIOUS                                                                     | 8<br>AMOUNT RECOUPED IN<br>CURRENT CYCLE                                                          |
|------------------------------|----------------------------------------------------------------------------------------------------|-----------------------------------------------------------------------------------------------|-----------------------------------------------------------------------------------------------|------------------|----------------------------------------------------------------------------------------------------|----------|------------------|-----------------------------------------------------------------------------|----------------------------------------------------------------------------------|---------------------------------------------------------------------------------------------------|
|                              | 041621                                                                                                    | 88.48                                                                                         | 88.48                                                                                         | 0.00             | 8400 05                                                                                                    |          |                  | 52                                                                          | 20:                                                                              | 00.40                                                                                             |
|                              | 041621<br>041621<br>041621<br>041621<br>041621<br>041621<br>041621<br>041621<br>041621<br>041621<br>041621 | 89.76<br>51.99<br>61.26<br>86.15<br>78.96<br>0.45<br>14.17<br>61.26<br>61.26<br>2.32<br>76.88 | 89.76<br>51.99<br>61.26<br>86.15<br>78.96<br>0.45<br>14.17<br>61.26<br>61.26<br>2.32<br>76.88 |                  | 8400 CS           8400 CS           8400 CS | TION S   |                  | 52 XX<br>52:<br>52:<br>52:<br>52:<br>52:<br>52:<br>52:<br>52:<br>52:<br>52: | XXX 20: XX<br>20,<br>20,<br>20,<br>20,<br>20,<br>20,<br>20,<br>20,<br>20,<br>20, | XXX 89.76<br>51.99<br>61.26<br>86.15<br>78.96<br>0.45<br>14.17<br>61.26<br>61.26<br>2.32<br>76.88 |
|                              |                                                                                                    | TOTAL RECOUPMENT                                                                              | 1,8                                                                                           | 56.48            | /(                                                                                                    |          | 52               | 1                                                                           | 1,856.48                                                                         |                                                                                                   |
| IC                           | Same                                                                                                    | e claim fr                                                                                    | OM previ                                                                                      | OUS Ad           | iustmer<br>BILLED AMT<br>ALLOWED AMT                                                                                                    | nt exam  | NS AMT C         | OPAY AMT<br>O-INS CB                                                        | PAID AMT<br>OUTPAT DED                                                           |                                                                                                   |
| MEMBER<br>20:XXXX            | NAME:<br>XXXXXXX                                                                                           | n fi                                                                                          |                                                                                               | ME<br>121 011121 | EMBER NO.:<br>(318.00<br>(89.76                                                                                                    | 1)<br>5) | (0.00)<br>(0.00) | (0.00)<br>(0.00)                                                            | (89.76)<br>(0.00)                                                                |                                                                                                   |

Looks like it recouped \$89.76 – it actually paid an additional \$6.16

Numbers refer to the information on the previous slide.

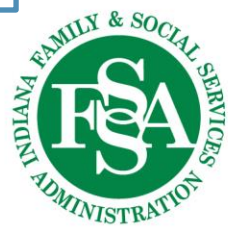

### Compare Claims on the RA to the IHCP Provider Portal

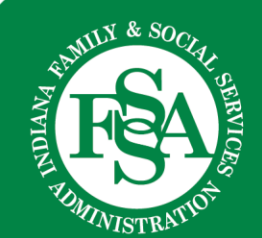

### **Compare the Information**

#### The claim on the RA

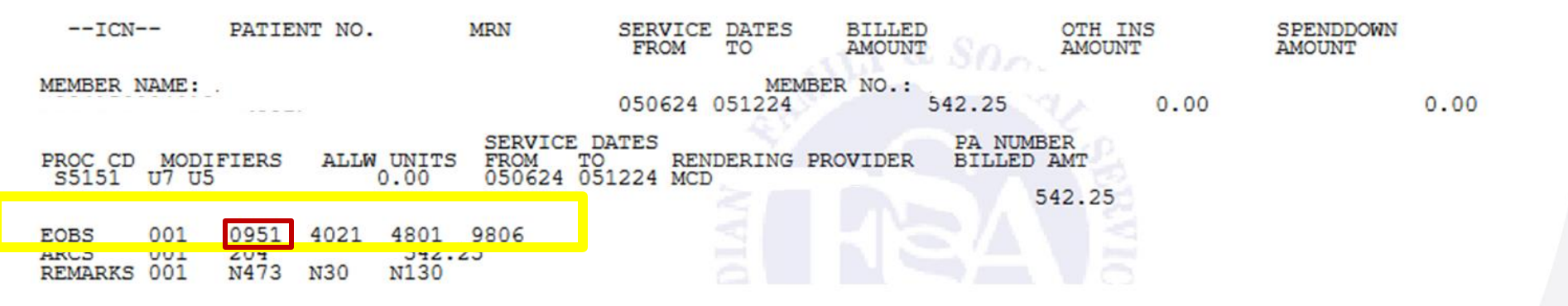

#### The EOB code on the IHCP Provider Portal indicates the denial.

| Claim EOB Information                  |      |          |                                            |  |  |  |  |
|----------------------------------------|------|----------|--------------------------------------------|--|--|--|--|
| Claim / Service # Disposition EOB Code |      | EOB Code | Description                                |  |  |  |  |
| Svc # 1                                | Deny | 0951     | MATCHING EVV DATA NOT FOUND.               |  |  |  |  |
| Svc # 1                                | Pay  | 0958     | Suspend 7 days-matching EVV data not found |  |  |  |  |

Be sure to review the EOB codes.

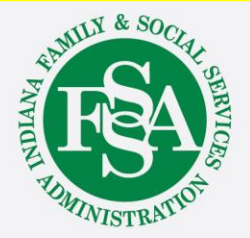

### **Claim Information**

#### The claim on the RA

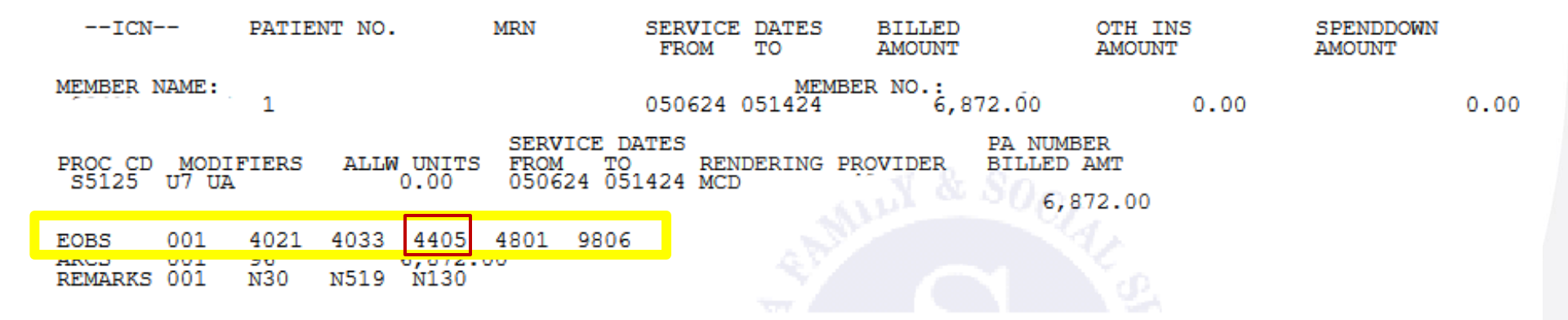

#### The EOB code on the IHCP Provider Portal indicates the denial

| Claim EOB Information |             |          |                                                                                                    |  |  |  |  |  |  |
|-----------------------|-------------|----------|----------------------------------------------------------------------------------------------------|--|--|--|--|--|--|
| Claim / Service #     | Disposition | EOB Code | Description                                                                                                |  |  |  |  |  |  |
| Svc # 1               | Deny        | 4021     | PROCEDURE CODE IS NOT COVERED FOR THE DATES OF SERVICE FOR THE PROGRAM BILLED. PLEASE VERIFY AND RESUBMIT. |  |  |  |  |  |  |
| Svc # 1               | Deny        | 4033     | THE MODIFIER USED IS NOT COMPATIBLE WITH THE PROCEDURE CODE BILLED. PLEASE VERIFY AND RESUBMIT.            |  |  |  |  |  |  |
| Svc # 1               | Deny        | 4405     | Missing Family/Attendant Caregiver name and relationship to member                                         |  |  |  |  |  |  |
| Svc # 1               | Deny        | 4801     | Procedure code not covered for benefit plan.                                                               |  |  |  |  |  |  |
| Svc # 1               | Pay         | 9806     | PRICING ADJUSTMENT - PAYMENT REDUCED DUE TO BENEFIT PLAN LIMITATIONS.                                      |  |  |  |  |  |  |

### **Review the EOB Codes**

#### The claim on the RA

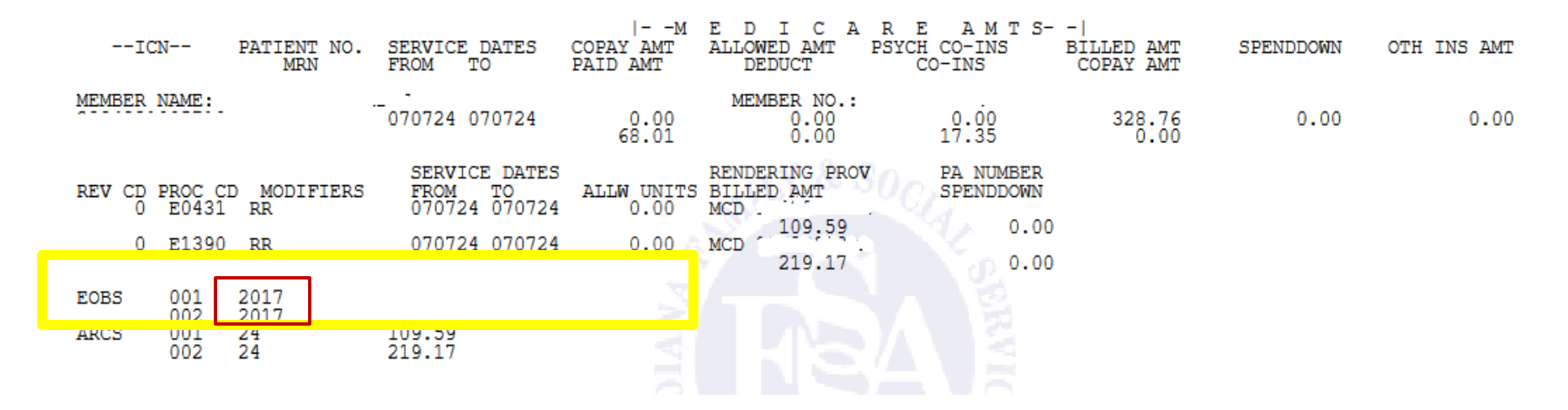

#### The EOB code on the IHCP Provider Portal indicates the denial

| Service Details       |            |            |                  |          |                                                                                                    |                                                                                                    |               |              |           |  |  |
|-----------------------|------------|------------|------------------|----------|----------------------------------------------------------------------------------------------------|----------------------------------------------------------------------------------------------------|---------------|--------------|-----------|--|--|
| #                     | From Date  | To Date    | Place of Service |          |                                                                                                    | Procedure Code                                                                                                    | Charge Amount | Copay Amount | Units     |  |  |
| <u>1</u>              | 07/07/2024 | 07/07/2024 | 12-Home          |          |                                                                                                    | E0431-PORTABLE GASEOUS 02                                                                                         | \$109.59      |              | 1.00 Unit |  |  |
| 2                     | 07/07/2024 | 07/07/2024 | 12-Home          |          |                                                                                                    | E1390-OXYGEN CONCENTRATOR                                                                                         | \$219.17      |              | 1.00 Unit |  |  |
| Claim EOB Information |            |            |                  |          |                                                                                                    |                                                                                                    |               |              |           |  |  |
| Claim / Service #     |            | Dispositio | n                | EOB Code | Description                                                                                                    |                                                                                                    |               |              |           |  |  |
|                       | Svc # 1    |            | Deny 2017        |          | THE MEMBER IS ENROLLED IN RISK BASED MANAGED CARE. PLEASE SUBMIT TO APPROPRIATE RISK BASED MANAGED CARE PROCESSOR |                                                                                                    |               |              |           |  |  |
|                       | Svc # 2    |            | Deny 2017        |          | THI<br>BAS                                                                                                    | THE MEMBER IS ENROLLED IN RISK BASED MANAGED CARE. PLEASE SUBMIT TO APPROPRIATE RISK BASED MANAGED CARE PROCESSOR |               |              |           |  |  |

### **Paid Claim**

#### The claim on the RA

| REPORT:<br>RA#:<br>PAYER: | INDIANA CORE MMIS<br>INDIANA TITLE XIX<br>PROVIDER REMITTANCE ADVICE<br>MEDICARE CROSSOVER PROFESSIONAL SERVICE CLAIMS PAID |                                                          |                                       |                                           |                                    |                       |                                      | DATE:<br>PAGE:          | 07/22/2022 |
|---------------------------|----------------------------------------------------------------------------------------------------|----------------------------------------------------------|---------------------------------------|-------------------------------------------|------------------------------------|-----------------------|--------------------------------------|-------------------------|------------|
|                           |                                                                                                    |                                                          |                                       |                                           |                                    |                       | PAYEE I<br>NPI<br>PAYMENT<br>PAYMENT | D<br>NUMBER<br>DATE     |            |
| ICN                       | PATIENT NO.<br>MRN                                                                                                    | SERVICE DATES<br>FROM TO                                 | I-M E D<br>COPAY AMT<br>PAID AMT      | I C A R I<br>ALLOWED AMT<br>DEDUCT        | E AMTS- <br>PSYCH CO-INS<br>CO-INS | DILLED<br>OTH INS AMT | COPAY AMT<br>SPENDDOWN               | OUTPAT DED<br>CO-INS CB | PAID AMT   |
| MFMBER NAME:              | 27 - 1.53<br>24                                                                                                    | 041222 041222                                            | 0.00<br>54.62                         | EMBER NO.:<br>0.00<br>0.00                | 0:00                               | 151.00                | 0.00                                 | 8:00                    | 0.00       |
| REV CD PROC CD<br>0 99238 | MODIFIERS<br>COPAY AMT<br>0.00                                                                                              | SER DT FROM TO<br>SPENDDOWN AMT<br>041222 041222<br>0.00 | RENDERING PRO<br>BILLED AMT<br>151.00 | V ALLW UNI<br>ALLOWED AMT<br>1.00<br>0.00 | TS PA NUMBER<br>PAID AMT<br>0.00   |                       |                                      |                         |            |
| EOBS 001 ARCS 001         | <mark>9013</mark> 9806 9<br>23                                                                                              | 920<br>52.39 45                                          | 98.61                                 |                                           |                                    |                       |                                      |                         |            |
| BILLED AMOUNT<br>151.00   | - SUM OF ARC<br>15                                                                                                    | s = PAID AMOUN<br>1.00                                   | T 0.00                                |                                           |                                    |                       |                                      |                         |            |

#### The EOB code on the IHCP Provider Portal.

| Claim EOB Information |             |          |                                                                                                    |  |  |  |  |
|-----------------------|-------------|----------|----------------------------------------------------------------------------------------------------|--|--|--|--|
| Claim / Service #     | Disposition | EOB Code | Description                                                                                                    |  |  |  |  |
| Svc # 1               | Pay         | 9013     | MEDICAID PAYMENT IS ZERO DUE TO THE MEDICARE PAYMENT AMOUNT EXCEEDING OR EQUALING THE MEDICAID ALLOWABLE AMOUNT |  |  |  |  |
| Svc # 1               | Pay         | 9806     | PRICING ADJUSTMENT - PAYMENT REDUCED DUE TO BENEFIT PLAN LIMITATIONS.                                           |  |  |  |  |
| Svc # 1               | Pay         | 9920     | PRICING ADJUSTMENT - RESOURCE BASED RELATIVE VALUE SCALE (RBRVS) PRICING APPLIED.                               |  |  |  |  |

### **Test Your Knowledge**

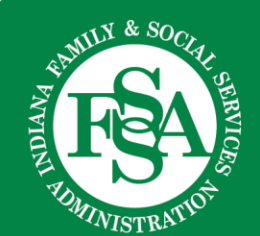

### **Retrieving the RA**

The RAs for multiple service locations can be obtained by logging in to one location on the IHCP Provider Portal.

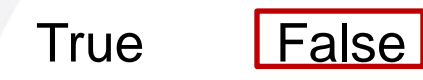

The RA must be retrieved from each service location.

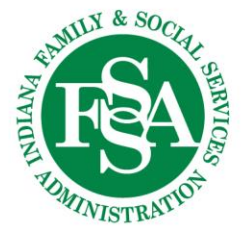

### Zero Pay RA

An RA that is a -0- pay does not need to be reviewed.

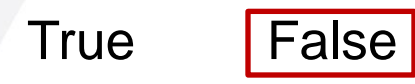

All RAs should be reviewed.

A -0- pay remit may have paid claims.

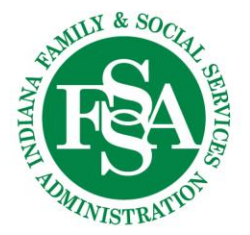

### **Vendor RA**

My remits are sent by a vendor – do I still need to review the RA on the IHCP Provider Portal?

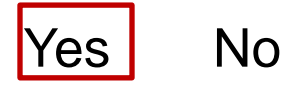

Verify adjustments; they may not appear on the RA from the vendor.

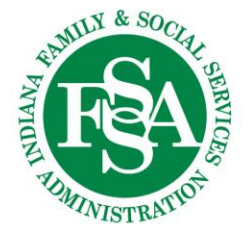

### AR on the RA

An AR will always only appear on one RA.

True False

#### If there is a remaining balance, the open AR will appear on future RAs.

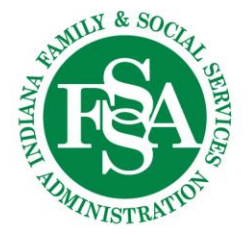

### **Helpful Tools**

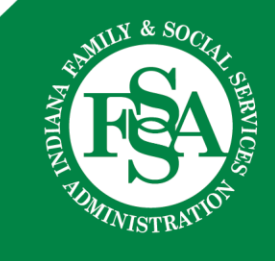

### **Revalidation Reminders**

- Notifications with instructions for revalidating are sent to the MAIL TO ADDRESS in each service location Provider Profile 90 and 60 days in advance of the revalidation due date - that's 30 days ahead of the final deadline date. That extra time is there to make sure providers submit on time because otherwise, the enrollment will be closed.
- The <u>Provider Enrollment Revalidation webpage</u> provides a list of providers with upcoming revalidation due dates.
- Providers will also see a reminder on the home page of their Provider Profile, on the IHCP <u>Provider Healthcare Portal</u>.
  - > The revalidation reminder is service location specific

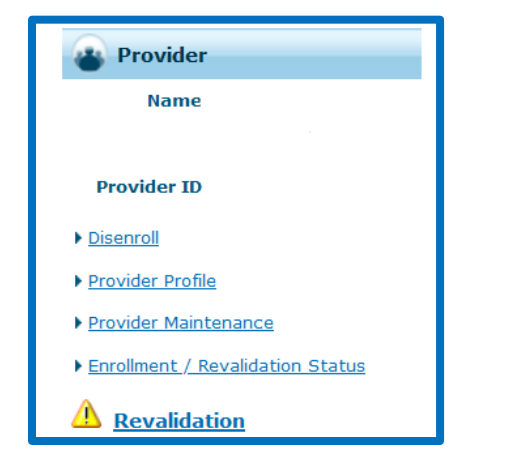

- Revalidation must be finalized before the revalidation end date.
- Providers that fail to revalidate will be required to re-enroll as new providers.

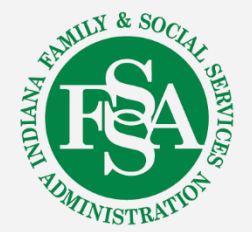

### **Provider Relations Team**

| Region | Consultant       | Email                                 | Telephone    | Counties Served                                                                                                    |
|--------|------------------|---------------------------------------|--------------|----------------------------------------------------------------------------------------------------|
| 1      | Jean Downs       | INXIXRegion1@gainwelltechnologies.com | 317-488-5071 | Dekalb, Elkhart, Fulton, Jasper, Kosciusko, LaGrange<br>Lake, LaPorte, Marshall, Newton, Noble, Porter,<br>Pulaski, St. Joseph, Starke, Steuben, Whitley                                                                     |
| 2      | Jill Harris      | INXIXRegion2@gainwelltechnologies.com | 317-488-5080 | Allen, Adams, Benton, Blackford, Cass, Carroll,<br>Clinton, Delaware, Fountain, Grant, Howard,<br>Huntington, Jay, Madison, Miami, Montgomery,<br>Randolph, Tippecanoe, Tipton, Wabash, Warren,<br>Wells, White              |
| 3      | Jeannette Curtis | INXIXRegion3@gainwelltechnologies.com | 317-488-5324 | Boone, Hamilton, Hendricks, Johnson, Marion,<br>Morgan                                                                                                    |
| 4      | Emily Redman     | INXIXRegion4@gainwelltechnologies.com | 317-488-5153 | Clay, Crawford, Daviess, Dubois, Gibson, Greene,<br>Knox, Lawrence, Martin, Orange, Owen, Parke,<br>Perry, Pike, Posey, Putnam, Spencer, Sullivan,<br>Vanderburgh, Vermillion, Vigo, Warrick                                 |
| 5      | Tami Foster      | INXIXRegion5@gainwelltechnologies.com | 317-488-5186 | Bartholomew, Brown, Clark, Dearborn, Decatur,<br>Fayette, Floyd, Franklin, Hancock, Harrison, Henry,<br>Jackson, Jefferson, Jennings, Monroe, Ohio, Ripley,<br>Rush, Scott, Shelby, Switzerland, Union,<br>Washington, Wayne |

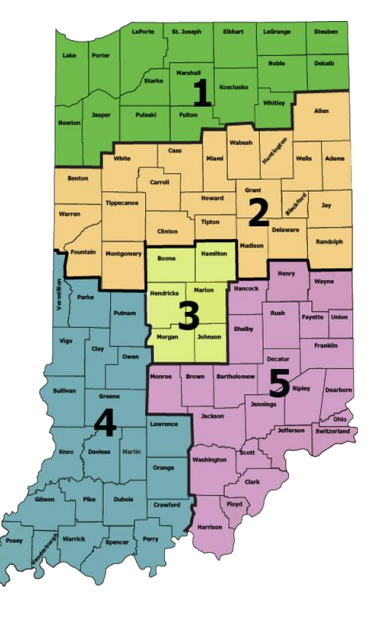

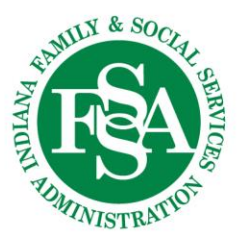

### **Provider Assistance**

Your Provider Relations Consultant can:

- Assist you with complex claim denial issues
- Provide free IHCP Provider Portal training
- Assist you with the enrollment or revalidation process
- Assist you in understanding member eligibility
- Conduct 1:1 virtual or in-person on-site training and provider workshops
- Help you in navigating the IHCP provider website/modules

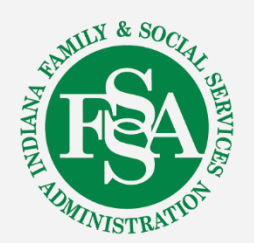

### **Contact Checklist**

Emails and calls should always include:

- Provider NPI and Provider ID.
- Contact name, phone number and e-mail.
- Exact reason for the email or call:
  - Claim example and exact claim information
  - Member information including the Member Medicaid number
  - Nature of issues
- Include application tracking number (ATN) if related to provider enrollment.
- Any other information to help Provider Relations research prior to returning the email or call.

Email is the preferred method of contact. If sending protected health information (PHI), send via secure email.

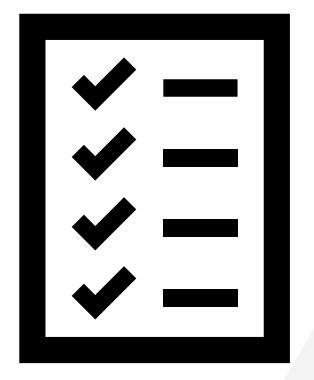

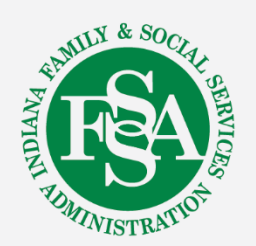

### **Helpful Tools and Resources**

#### Indiana Medicaid for Providers website:

- Provider References > IHCP Provider Reference Modules
- Contact Information > Provider Relations Consultants

#### **Customer Assistance:**

- 800-457-4584
- Live assistance available Monday–Friday, 8 a.m. – 6 p.m. Eastern Time

#### Secure Correspondence:

- Via the <u>IHCP Provider Healthcare Portal</u>
  - Registered account required.
  - After logging in to the IHCP Portal, click
     Secure Correspondence to submit a request.

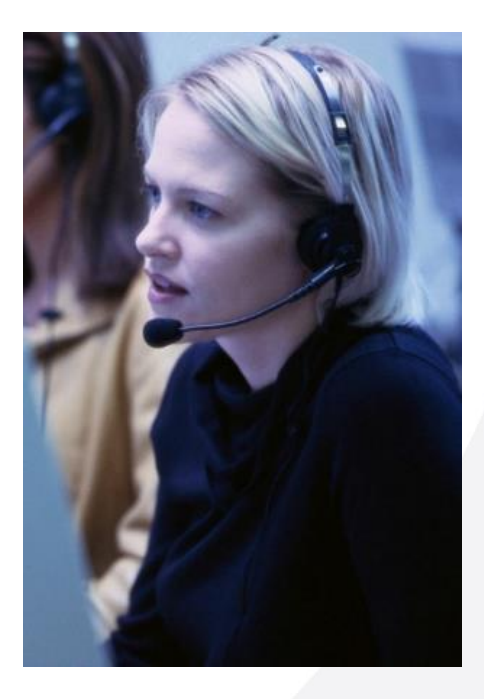

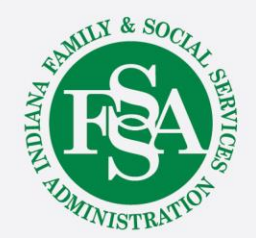

### **Evaluation Survey**

### WE WANT TO HEAR FROM YOU!!

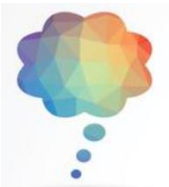

Log into the 2024 IHCP Works Annual Seminar app website

**Event Evaluation** 

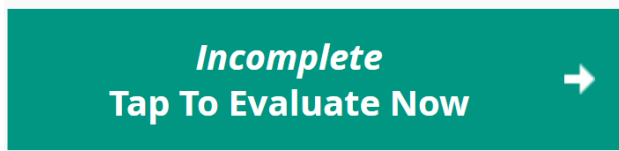

To complete the Event evaluation, tap the green box

## Choose any session's evaluation from the list below the green box (in alphabetical order)

Session evaluations are also available from your agenda:

Please Evaluate

Make sure to answer all questions marked required to avoid errors

**Please visit the Gainwell table for assistance** 

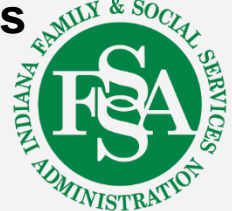

### Questions

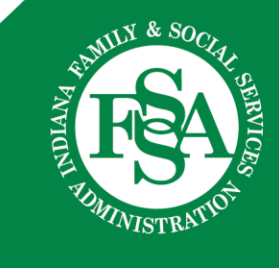